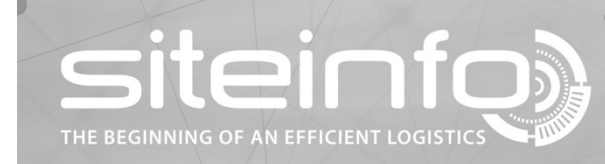

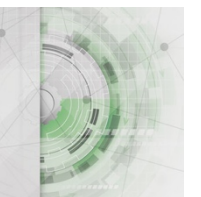

# SiteInfo version 2.11

# News and improvements

Detailed functional descriptions can be found in user instructions

# 1. Unknown level change

When the feature is activated via the schedule, the level is locked at the next incoming level value and the alarm is activated. If the level changes beyond the set limit, email/SMS will be sent with repeat interval as long as the level value changes.

- 1.1 New feature that can be activated at company level.
- 1.2 New user privileges can be set at user level.
- 1.3 New symbol at overview- and sitepage in the format of a padlock.
  - 1.3.1 White open padlock unknown level change not activated.
  - 1.3.2 Blue open padlock unknown level change programmed but not active.
  - 1.3.3 Red closed padlock unknown level change activated but no alarm.
  - 1.3.4 Red flashing padlock unknown level change in progress.
  - 1.3.5 Red flashing warning symbol Alarm will be activated within minutes shown.
- 1.4 Function active only on cisterns with SiteMonitor or ETM350/360.
- 1.5 Setting done by clicking on the padlock by the authorized user.
  - 1.5.1 On/off activation of alarm.
  - 1.5.2 Falling or rising.
  - 1.5.3 Limit for activating alarm.
  - 1.5.4 Repeat interval for email/SMS.
  - 1.5.5 Temporary deactivating time that can be done by authorized user in SiteInfoApp.
  - 1.5.6 Choice if alarm shall be by email or SMS (cost).
  - 1.5.7 Weekly schedule.
- 1.6 Authorized users can temporarily deactivate the alarm by clicking on the padlock in SiteInfoApp. The alarm deactivates during preset time.
- 1.7 Report page, shows when the feature is activated/deactivated and alarmed.

## 2. Purchase pattern

Monitoring of normal daily consumption in the cistern. If consumption exceeds or falls below the set alarm limit, an e-mail will be sent in the morning.

- 2.1 New feature that can be activated at company level.
- 2.2 Responsible CompanyAdmin can manage how this feature will work.
  - 2.2.1 Which e-mail addresses should receive an error message.

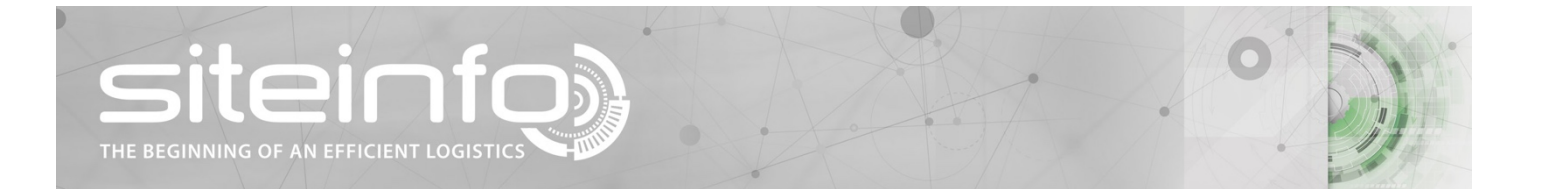

- 2.2.2 Preset alarm level high consumption.
- 2.2.3 Preset alarm level low consumption.
- 2.3 New symbol at overview- and sitepage in the form of shopping cart.
  - 2.3.1 Yellow cistern has purchase patterns activated but no alarm.
  - 2.3.2 Red cistern has exceeded or fallen below preset consumption in the past 24 hours.
- 2.4 Purchase pattern can be set after Responsible CompanyAdmin or CompanyOverview has made a representative selection in the graph. In Statistics, there is a Purchase Pattern setting button that displays a dialog box that allows you to view the last week's usage and set alarm limits if you do not want alarm on a special day and type the content in the desired entry box is removed. The Calculate button calculate the preset values that have been set under corporate settings. If an alarm value changes, immediate feedback will be given in the displayed day-to-day consumption, how the outcome has been with the new settings. If the cistern already has a purchase pattern, this can be deleted.
- 2.5 Report page, shows when alarm is activated.

#### 3. Planned delivery

Planning tool to see which cisterns are unplanned, during planning and planned.

- 3.1 New feature that can be activated at company level.
- 3.2 Responsible CompanyAdmin can manage how this feature will work.
  - 3.2.1 How long an item should be displayed as Under planning. Options: this day or this week. Breaking time at midnight or midnight by Monday.
  - 3.2.2 How long an item should be displayed as Planned. Options: number of days or number of weeks.
- 3.3 New selectable column at the cistern level showing a truck symbol.
  - 3.3.1 White unplanned
  - 3.3.2 Green during planning
  - 3.3.3 Yellow planned
- 3.4 When planning, you can add a note and remove an already planned cistern.

#### 4. Manual monitoring

New type of level monitoring for those customers who do not want automatic level monitoring. Used by the supplier to receive information from his customer in a smooth manner when it is time to deliver. Input of peel value can be done via QR code in a smartphone and in SiteInfoApp.

- 4.1 New feature that can be activated at company level.
- 4.2 New user privileges can be set at user level.
- 4.3 Manual monitoring is installed as standard hardware with unique label with QR code. Scanned by users with smartphone that can enter the measurement values in height, %-height, volume and %-volume.
- 4.4 A new green eye graphic symbol indicates that manual measurement value can be set

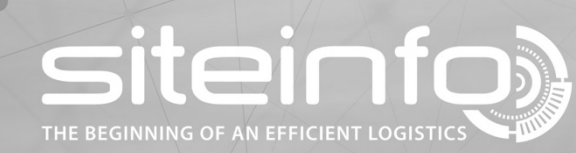

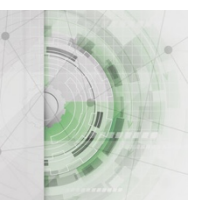

# 5 Product turnover alarm

If turnover is below a preset limit value for a certain measurement period weekly, an email message will be sent.

- 5.1 New feature that can be activated at company level.
- 5.2 ProductAdmin can manage how this feature will work on the product page.
  - 5.2.1 On/off activation of warning.
  - 5.2.2 Turnover in % of cistern volume.
  - 5.2.3 Measurement period in number of days for warning to be activated.
  - 5.2.4 Report interval in weeks, email is sent Mondays.
  - 5.2.5 Choice if warning shall be by email.
- 5.3 New symbol for overview and site page in the form of a rotating arrow.
  - 5.3.1 Green turnover alert activated on product.
  - 5.3.2 Red cistern has low turnover during the measurement period.
- 5.4 Report page, shows when turnover alert has been activated.

## 6 New user rights Responsible Company Administrator

Responsible CompanyAdmin can manage the company administration page where the features Planned delivery and Purchase pattern are available and basic settings are made.

## 7 New symbol library, glyphicons

These are used as a font and facilitate the display of SiteInfo. Eventually, all symbols will use the library.

#### 8 Improvements

8.1 New report management, all reports harmonized.

#### 9 Bugfixes

- 9.1 GUI adjustments between different browsers.
- 9.2 Spinner works in IE11.
- 9.3 Technical information for SiteMonitor showed unclear information regarding the numbering of the different entrants, adjusted.
- 9.4 Harmonization of texts.
- 9.5 Change of user password, extended privileges to all Administrators.